# **Student Schedule**

Student TT Select Student Schedule ST

### Schedule SST

- Displays the student's schedule in List view (default). •
- To change the schedule appearance to the grid or matrix view, select Matrix view >> at the top left of the schedule.
  - Matrix view allows an easy view of periods that are not scheduled
- Select << List View to return to the list view •

When working with a single student and adding or dropping classes, using the Student TT > Schedule ST area is most appropriate. The area to make these adjustments are in the Workspace SST.

| Options <del>-</del><br><< List view | Reports • Help •                                |                                                 |       |
|--------------------------------------|-------------------------------------------------|-------------------------------------------------|-------|
| Time                                 | Q3                                              | ~                                               |       |
|                                      | A - Day A                                       | B - Day B                                       | C - D |
| 1-HRA                                | HRA                                             | HRA                                             |       |
| 2-1                                  | 6246-1<br>Environmental Science 20              | 6025-1<br>Media St 20                           |       |
| 3-2                                  | Apling, Michelle<br>120                         | Cummings, Kevin<br>115                          |       |
| 4-3                                  | 6603-1<br>Phys Ed 20<br>Apling, Michelle<br>131 | 6603-1<br>Phys Ed 20<br>Apling, Michelle<br>131 |       |
| 5-Oth                                | Oth                                             | Oth                                             |       |

Help 🗸

Description

Environmental Science 20

Health Science 20

Media Studies 20

eports -

Matrix view >>

Course

6246-1

6245-1

6025-1

Search on Sch

## Workspace SST

#### Adding a Class(es) to a Student's Schedul

#### **Known Course and Section Number**

• If you know the course and section numb Course field in course-sec# fraining.r (901-1) format. Course

Period

Track ID

Department Grade Level

< 10:8255

Term

- Select Add
- Post, at the • bottom right of the screen

You must Post all changes for ٠ them to be saved to the student's timetable.

#### Unknown Course and Section Number

- If the specifics are not known, • choose the Select button
- Scroll through the list of classes in the pop up and select the one to add the student to and select OK. ٠

| Course <mark>[3018-8]</mark> Dignore warnin                                                                                                    | gs 🕂 Add          |
|----------------------------------------------------------------------------------------------------|-------------------|
| number, enter that into the 🛛 🗠 Select 🗖 Drop 🛱 Reschedu                                                                                                    | le                |
| training.myschoolsask.com/aspen/addStudentSchedule.do                                                                                                    |                   |
| Course Course Co | of 187 selected 🥥 |
| Course     Description     Teacher     Term     Schedule     Unrotated Schedule     Total                                                                                                    | ClassTotal Max    |
| Biology 30         Apling, Michelle         S1         3(A-F)         [S1] 3(A,B,C,D,E,F)         11                                                                                                    | 30                |
| B256-1         Chemistry 30         Apling, Michelle         S2         1-2(B,D,F)         [S2] 1(B,D,F) 2(B,D,F)         4                                                                                                    | 30                |
| 8257-1         Physics 30         Orth, Amy         Q1         4-5(A-F)         [Q1] 4(A,B,C,D,E,F) 5(A,B,C,D,E,F)         7                                                                                                    | 30                |
| B306-1         Hist 30: Can St         Neider, Princess         Q2         1-2(A-F)         [Q2] 1(A,B,C,D,E,F) 2(A,B,C,D,E,F)         14                                                                                                    | 30                |

- Select Post, at the bottom right of the
- The top part of the pop provides different options to sort e Post by. For example, if you know the period the class is taught in or are looking to fill a certain period in a student's timetable, use the Period drop down to make selection, and the list shows the classes in that period only.
- To search through the list, select the left or right arrow beside the course ٠ number field to move a page forward or back.
- To jump to a specific page, select the drop down menu and select the ٠ desired page, keeping in mind that the list shown displays the top coursesection number on the page of 15 options.
- If a red popup is displayed after selecting Ok, check the message. •
- Usually it means there is a conflict with the class being offered at the same ٠ time as another class.
- Determine what needs to be corrected.
  - Did you select the right class?
  - Is the class curently in the same period one that should be dropped?
- In some cases, having a class overlap is ok, such as for Outdoor Ed when . a science, English and a social science maybe offered at the same time

complete the course requirements. In that case select the Allow Conflic

| Post     Post |             |       |              |          |                     |  |
|---------------|-------------|-------|--------------|----------|---------------------|--|
|               | Course      | ОК    | Team         | All 🗸    |                     |  |
|               | Period      | All 🗸 | House        | All 🗸    | Requested only      |  |
|               | Track ID    | All 🗸 | Platoon      | All 🗸    | Valid sections only |  |
|               | Term        | All   | Section type | All 🗸    | Allow conflicts     |  |
|               | Department  | All   | Order by     | Course 🗸 | Allow all over max  |  |
|               | Grade Level | All 🗸 |              |          |                     |  |

## Dropping a Class(es) from a Student's Schedule

- Double check to ensure you are dropping the correct • class.
- Select the checkbox beside the class(es) to drop
- Select the Drop option below the timetable grid
- Post

Ok

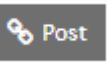

| ti X c       | conflict with the existing section(s) "6025-1". |        |  |  |
|--------------|-------------------------------------------------|--------|--|--|
| re 🛯         | 🗹 ок                                            |        |  |  |
| cts checkbox | in the top se                                   | ction. |  |  |
|              |                                                 |        |  |  |
|              |                                                 |        |  |  |
| <b>v</b>     | Requested only                                  |        |  |  |
| •<br>•       | Valid sections only                             |        |  |  |
|              |                                                 |        |  |  |

|        | 6048-1    | PAA Survey B20            | S1      |
|--------|-----------|---------------------------|---------|
|        | 6247-1    | Physical Science<br>20    | Q1      |
|        | 6425-1    | Foundations of<br>Math 20 | Q3      |
|        | 6426-5    | Pre-Calculus 20           | Q4      |
|        | 6017-1    | ELA 20                    | S1      |
| Course |           | Ignore warning            | S 🕂 Add |
| 👆 Sel  | lect Drop | Reschedule                |         |

| Course                                                                                                    | ОК         |
|----------------------------------------------------------------------------------------------------|------------|
| Period                                                                                                    | All 🗸      |
| Track ID                                                                                                    | All        |
| Term                                                                                                    | All        |
| Department                                                                                                    | All        |
| Grade Level                                                                                                    | All        |
|                                                                                                    |            |
|                                                                                                    |            |
|                                                                                                    |            |
| < 10:8255-1                                                                                                    | ♥ >        |
| < 10:8255-1<br>1:0010-KA                                                                                                    | <b>v</b> > |
| < 10:8255-1<br>1:001-KA<br>2:106-1P                                                                                                    | ✓ >        |
| < 10:8255-1<br>1:0010-KA<br>2:106-1P<br>3:300-2                                                                                                    | ▼ >        |
| < 10:8255-1<br>1:0010-KA<br>2:106-1P<br>3:300-2<br>4:405-1                                                                                                    | ▼ >        |
| < 10:8255-1<br>1:0010-KA<br>2:106-1P<br>3:300-2<br>4:405-1<br>5:5019-1                                                                                                    | <b>v</b> > |
| < 10:8255-1<br>1:0010-KA<br>2:106-1P<br>3:300-2<br>4:405-1<br>5:5019-1<br>6:603-1W                                                                                                    | <b>v</b> > |
| < 10:8255-1<br>1:0010-KA<br>2:106-1P<br>3:300-2<br>4:405-1<br>5:5019-1<br>6:603-1W<br>7:6306-1                                                                                                    | <b>v</b> > |
| < 10:8255-1<br>1:0010-KA<br>2:106-IP<br>2:106-IP<br>2:106-IP<br>3:00-2<br>4:405-1<br>5:5019-1<br>6:603-1W<br>7:6306-1<br>8:7045-2                                                                                                    |            |
| < 10:8255-1<br>1:0010-KA<br>1:0010-KA<br>3:300-2<br>4:405-1<br>5:5019-1<br>6:603-1W<br>7:6306-1<br>8:7045-2<br>9:804-1                                                                                                    | V>         |
| <ul> <li>10:8255-1</li> <li>1:0010-KA</li> <li>1:0010-KA</li> <li>3:300-2</li> <li>4:405-1</li> <li>5:5019-1</li> <li>6:603-1W</li> <li>7:6306-1</li> <li>8:7045-2</li> <li>9:804-1</li> <li>10:8255-1</li> </ul>                                                        | <b>v</b> > |
| <ul> <li>10:8255-1</li> <li>1:0010-KA</li> <li>2:106-1P</li> <li>3:300-2</li> <li>4:405-1</li> <li>5:5019-1</li> <li>6:603-1W</li> <li>7:6306-1</li> <li>8:7045-2</li> <li>9:804-1</li> <li>10:8255-1</li> <li>11:901-1</li> </ul>                                       |            |
| <ul> <li>10.8255-1</li> <li>10010-KA</li> <li>10010-KA</li> <li>2106-1P</li> <li>3:300-2</li> <li>4:405-1</li> <li>5:5019-1</li> <li>5:5019-1</li> <li>7:6308-1</li> <li>8:7045-2</li> <li>9:804-1</li> <li>10.8255-1</li> <li>10.8255-1</li> <li>12.ATT-AM-4</li> </ul> | <b>v</b> > |

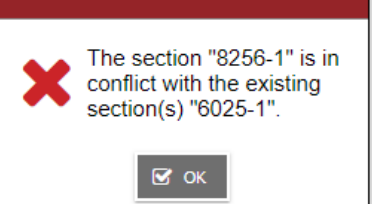

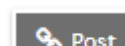

screen

## **Attributes SST**

- For a student to be available to schedule either manually or using the build/load process, the 'Include in Scheduling' check box under the Attributes SST needs to be selected.
- Other options that will be explored in the future are Team, House and Platoon.

| 🖺 Save 🗶 Cancel       |   |                      | Default Templat |
|-----------------------|---|----------------------|-----------------|
| Include in scheduling |   | Team                 | ~               |
| Exclude from studies  |   | Static team          |                 |
| Schedule priority     | 0 | House                | ~               |
| Lock schedule         |   | Static house         |                 |
| Balance code          |   | Platoon              | ~               |
|                       |   | Unavailable schedule | Edit Schedule   |
| 🖺 Save 🗶 Cancel       |   |                      |                 |

## **Change History SST**

• Displays a list of the courses that have been added or dropped from a student's schedule, the date the change happened and who made the change.

|      |             |                |        |       | Gunon             |            |
|------|-------------|----------------|--------|-------|-------------------|------------|
| Туре | Change Date | Effective Date | Course | SecNo | User              | Schedule   |
| Add  | 11/17/2021  | 11/17/2021     | 6245-1 | 1     | Inclan, Josephine | 1-2(A-F)   |
| Add  | 10/6/2021   | 10/6/2021      | 6048-1 | 1     | Inclan, Josephine | 4-5(A,C,E) |
| Drop | 10/6/2021   | 10/6/2021      | 6047-4 | 4     | Inclan, Josephine | 1-2(A,C,E) |

#### **Conflicts SST**

• If courses have a conflict, such as scheduled in the same period as another, they would be listed on this page.

#### **Requests SST**

- Schools using the on-line course requests option with their students would see the student requests displayed here.
- Schools manually entering a student's course requests would add them here
  - Select the Select button to pick the courses
  - o OK
  - When selected and saved using the OK, the selections will display on the page.

#### **Graduation Progress SST**

- Displays the student's progress toward graduation
- Details description is found in the Transcript section
- This is the same page as displayed in:
  - Transcript ST > Graduation Summary SST